## راهنمای رفع مشکل مرور گر Internet Explorer

| B   | 100 | Delete Browning History      | L Shift Dal    | Score Shana Area                                                                                                    | A survey and a second | er i 🔊 er e i er 🔿 🖬                  |  |
|-----|-----|------------------------------|----------------|----------------------------------------------------------------------------------------------------|-----------------------|---------------------------------------|--|
| 000 |     | InPrivate Browsing C         | trl+Shift+P    | مسرو روه بخسامه ی م پسا اسروید م                                                                                                    | هسه دسته عمرو ت ۳۰    | ار ای مسرو روه منخه مسی معمنخه ه      |  |
| ×   |     | Diagnose Connection Problems |                |                                                                                                    |                       |                                       |  |
|     |     | Reopen Last Browsing Session |                |                                                                                                    |                       |                                       |  |
|     |     | InDrivate Eiltering          | THU SETS IN    | 1.000                                                                                                    |                       | 10                                    |  |
|     |     | InPrivate Filtering Settings | ونده دست       | نکیل پرونده و یا ورود به پر                                                                                                    | ور مشخل در تش         | در مورت برو                           |  |
|     |     | in much menny searings       | میروردی است از |                                                                                                    |                       |                                       |  |
|     |     | Pop-up Blocker               | *              |                                                                                                    | نىد                   | ورتال دانشجویی صندون رفاه را انتخاب ک |  |
|     |     | SmartScreen Filter           | ,              |                                                                                                    |                       | ••••••••••••                          |  |
|     |     | Manage Add-ons               |                | فعانيه بمراليد بالنام والم                                                                                                    | 2                     | انتخاب سيستم                          |  |
| ,   | ~   | Compatibility View           |                |                                                                                                    | -                     | Y 16 III                              |  |
|     |     | Compatibility View Settings  |                | l 🕖 .                                                                                                    |                       | ورود په پورتان کار ۱                  |  |
|     |     | Subscribe to this Feed       |                | دانشجویایی که در حال حاضر در حال ت<br>طریق سامانه فاز ۲ به یرونده خود دستره<br>دانش آموختگانی که دارای دفترچه اقس<br>می باشند از طریق سامانه فاز ۲ به یروند<br>دانش آموختگانی که دارای دفترچه اقسا<br>باشند از طریق سامانه سجاد به یرونده<br>دانشجویان فاقد یرونده در صندوف رفاه د<br>نشکیل یرونده استفاده نمایند |                       |                                       |  |
|     |     | Feed Discovery               |                |                                                                                                    |                       | تىلىگىل بروندە                        |  |
|     |     | Windows Update               |                |                                                                                                    |                       |                                       |  |
|     |     | Developer Tools              | F12            |                                                                                                    |                       | ورود به بورتال سحاد                   |  |
|     |     | Send to OneNote              |                |                                                                                                    |                       | 0                                     |  |
|     |     | Internet Options             |                |                                                                                                    |                       | Le.                                   |  |
|     | _   |                              |                |                                                                                                    |                       |                                       |  |

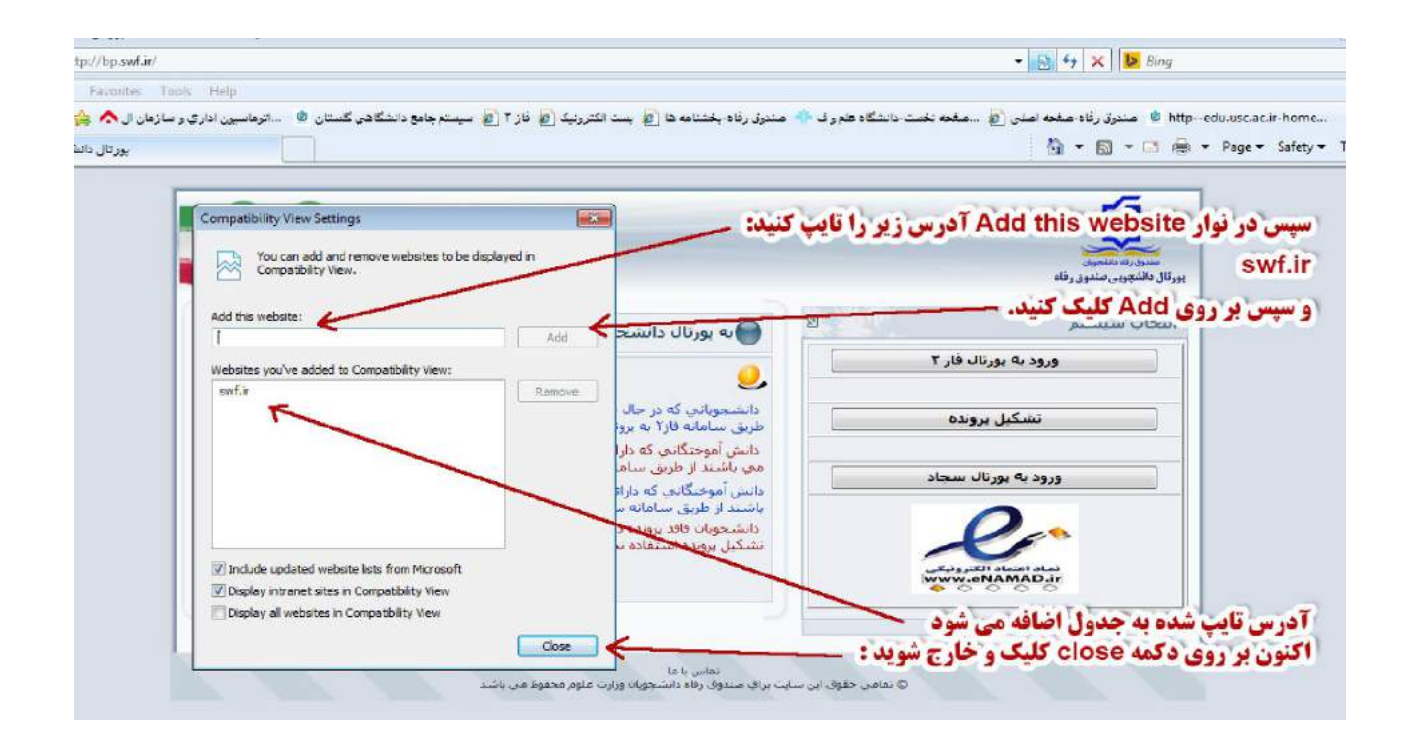

دانشجویان گرامی با عنایت به موارد آمده در این اطلاعیه، در صورت دارابودن شرایط عمومی دریافت وام، ابتدا طبق مراحل زیر، ثبت نام اینترنتی نمایید. از آنجا که درخواست اینترنتی زودتر میتواند به عنوان یک اولویت محسوب شود، لذا درخواست خود را به روزهای انتهایی موکول نکنید.

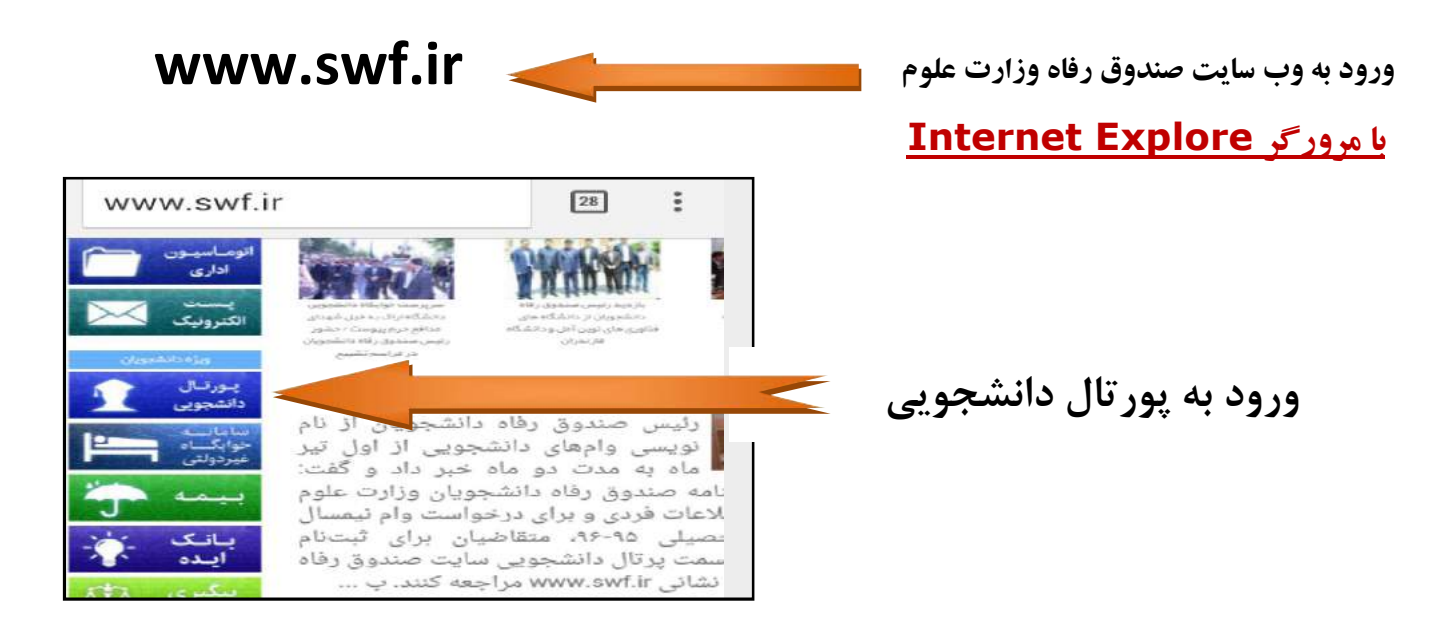

الف : دانشجویانی که دارای پرونده وام شهریه در مقطع تحصیلی فعلی می باشند :

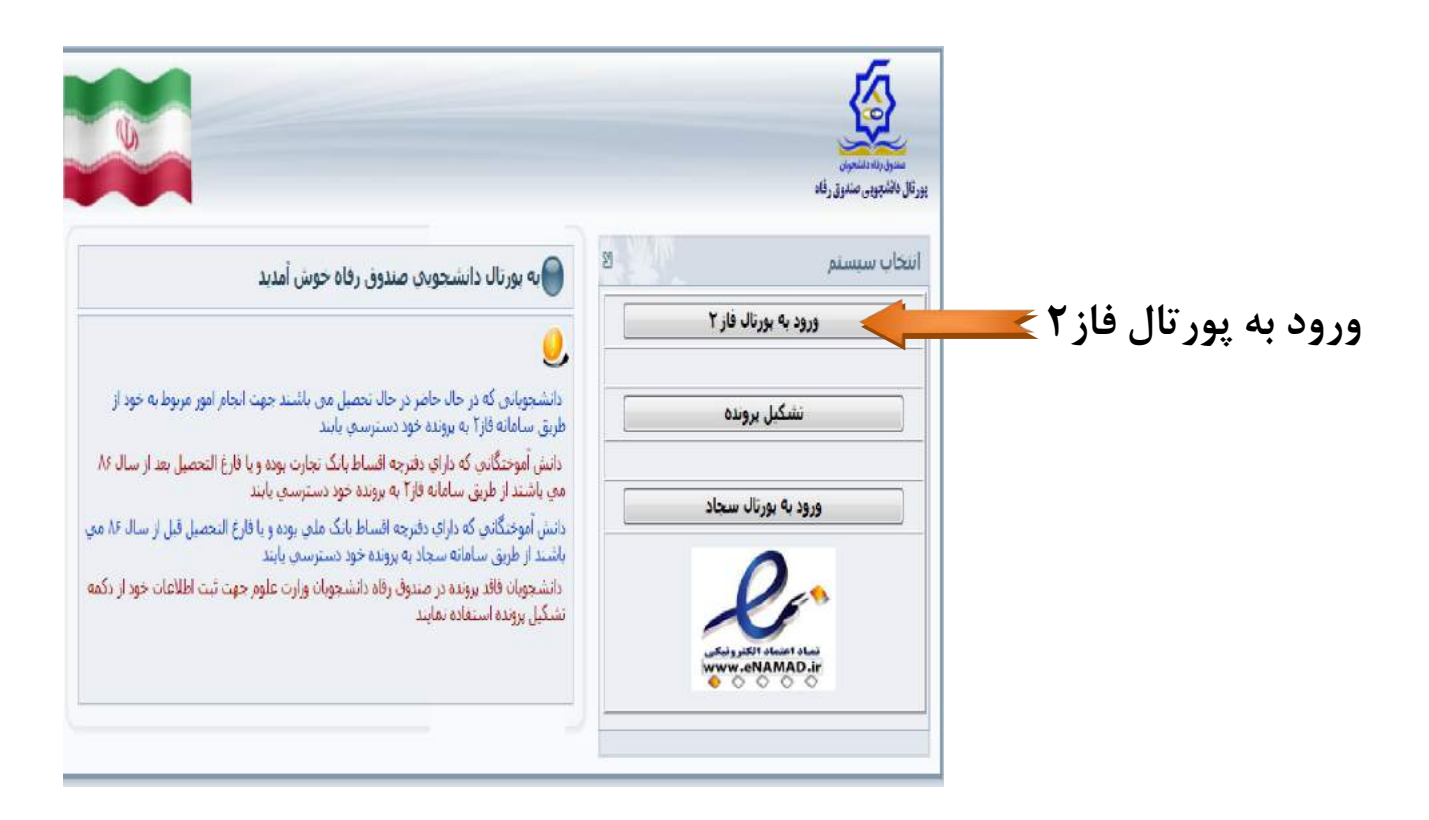

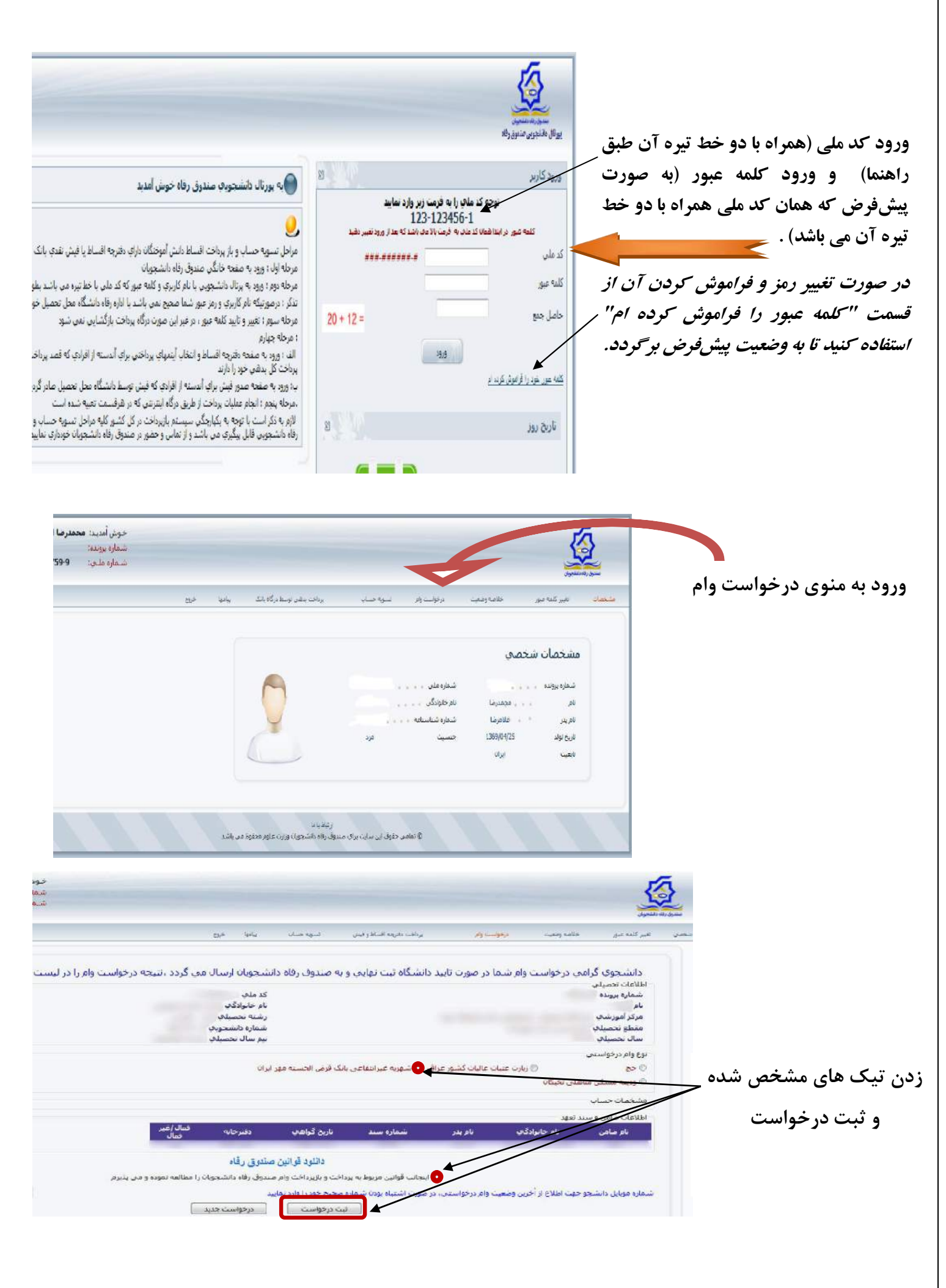

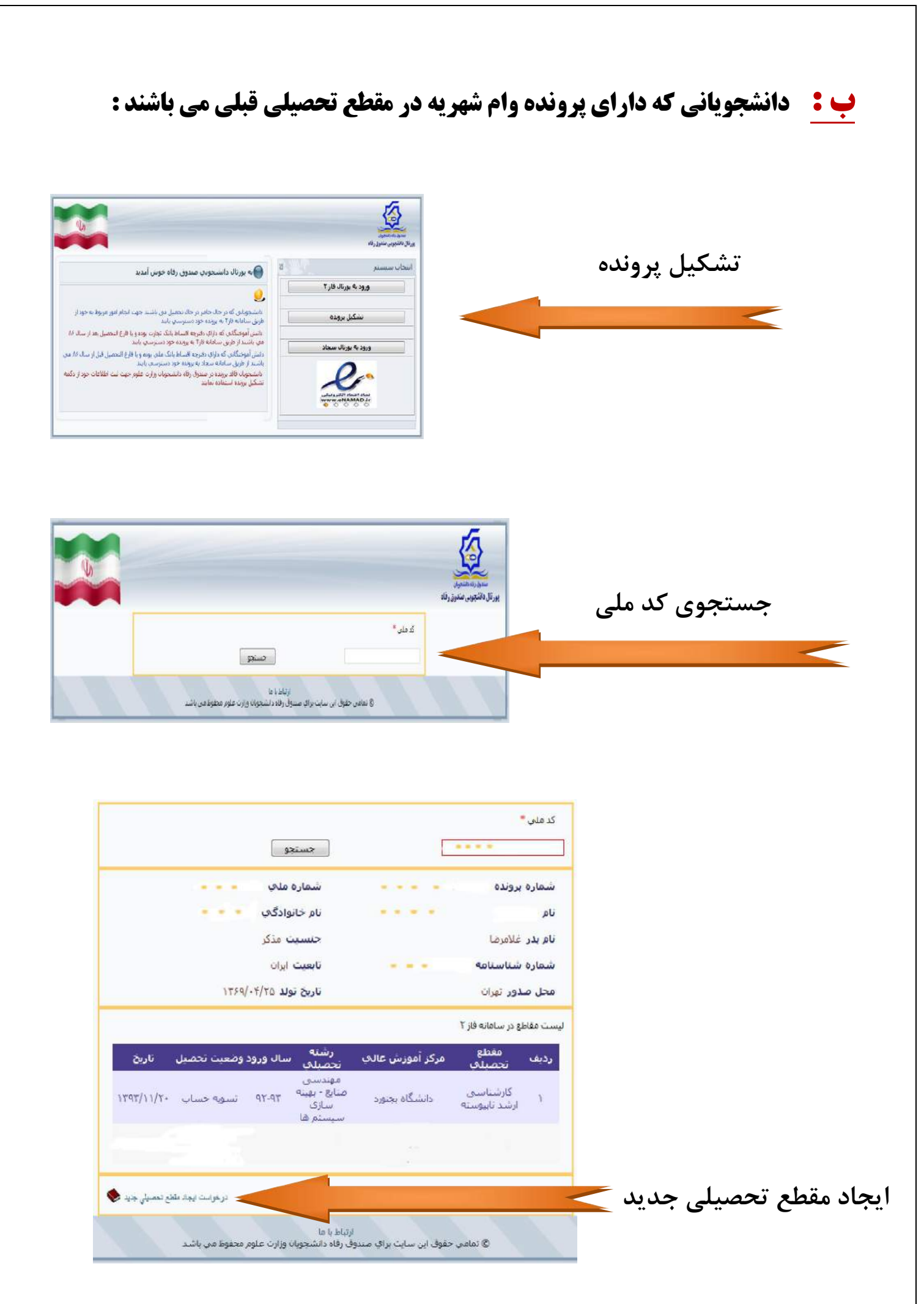

| ىرىغۇلىت ئېملا يىقاغ تىمىپلى جەيد 🏶   |                                                                        |
|---------------------------------------|------------------------------------------------------------------------|
|                                       | مرکز آموزشدی *<br>ا                                                    |
|                                       | تكميل فرم:                                                             |
| · · · · · · · · · · · · · · · · · · · | برای تکمیل بندهای ستارهدار ابتدایی                                     |
| مقطع تحصيلي                           | نياز به جستجو و انتخاب از ليست<br>دا در دام و تحديث كروك ا:            |
| ب کاردانی ب                           | کارید. برای جستجو بخش توچنی از<br>کلید واژه موردنظر را وارد نموده      |
| تېمسال اول(مېر) 🚽                     | سپس جستجو و از لیست انتخاب                                             |
|                                       | در تکمیل فرم نهایت دقت را مبذول                                        |
| شماره تلقن همراه <sup>ه</sup>         | دارید اطلاعات ناقص و اشتباه غیر ان ان ان ان ان ان ان ان ان ان ان ان ان |
|                                       | قابل ویرایش و تایید می باشد.                                           |
| 13 + 2 =                              | نوع دوره : روزانه مي باشد المعنا                                       |
| ذخيره الصراف                          |                                                                        |

پس از تکمیل و ذخیره فرم فوق منتظر تایید از طرف صندوق رفاه باشید. نتیجه به شکل پیامک برایتان ارسال میشود.درصورت عدم تایید نسبت به انجام مجدد مراحل تشکیل مقطع جدید با ثبت کامل و دقیق اطلاعات درخواستی اقدام و منتظر تایید بمانید. پس از تایید، شما دارای پرونده در مقطع فعلی شده اید حال مانند مراحل بند **الف** ( صفحه ۱۳ و ۱۴ ) مراحل درخواست وام را انجام دهید. **ج:** دانشجویانی که دارای پرونده وام شهریه نمی باشند:

|                                                                                                    | approximate a set<br>and approximate a set                                                | تشكيل يرونده                                                    |
|----------------------------------------------------------------------------------------------------|-------------------------------------------------------------------------------------------|-----------------------------------------------------------------|
| کی بورنال داشتخویان صنوق رفاه خوش امدید<br>فی                                                                                                    | انتخاب سیسیبر<br>ورود به بورناد فار ۲                                                     |                                                                 |
| ، داشتویاری که رحا کارد در حل دیمیلی می اشند خرجه تجار ایران بروی برواد به خود از<br>طریقی ساختی از ۲۵ بروید موجه العاط ایران کنوان خودو یا (ع) اعتمال هذا بسال ۱۶<br>سر باشد اوران عمالی داران ایران برویده مور میریسین باید<br>- باشد آوران ایران بروان شروع الساط ایران عامل بود وا طاع السعمل این از سال ۸۰ می<br>- باشد واران ساخت هذا بروان در انتشاع وه در سریسی شا<br>- باشد از ایران ساخت هذا بروان در انتشاعوه ایران عاوم حیت شد اطلاعات خود از کمه<br>- باشکل بورده استفاده هاید | ستکن بروده<br>ورد به بوان سطد<br>برود به بوان سطد<br>برود به بوان سطد<br>برود به بوان سطد |                                                                 |
|                                                                                                    | ستورز، استعیار<br>سرورال داشتویی صفوق رافه<br>پورال داشتویی صفوق رافه                     | جستجوی کد ملی                                                   |
| جستج                                                                                                    | لد مندر *                                                                                 |                                                                 |
| رينام با ها<br>راي مينوي راقه دانسجويان وزارت عليم مطوط من ياشد.                                                                                                    | ق مادير طوق بن ساب                                                                        |                                                                 |
|                                                                                                    | ملحی =<br>                                                                                |                                                                 |
|                                                                                                    | ۷۷ ایران<br>ج تواد                                                                        | A                                                               |
| ita state Ere +                                                                                                    | -<br>                                                                                     | * AU                                                            |
| ۸۱۰ -                                                                                                    | امورسی»<br>  وانتگاه فیردولیت میرانتقامی علم و فرهت                                       | تكميل فرم:                                                      |
|                                                                                                    | گده<br>۳ پیشلور ۳                                                                         |                                                                 |
| اسم<br>منطع نصبيلي<br>الارتسانيين ارتبد تابيوسنه                                                                                                    | اروانیتی،اسخی<br>وره تصنیل                                                                | برای تکمین برخی از بندهای                                       |
| ئىستال ورود<br>ئىسال اول(مەر) ←                                                                                                    |                                                                                           | ست دارید. برای جستجو بخش                                        |
|                                                                                                    |                                                                                           | وچکی از کلید واژه موردنظر را وارد                               |
| سماره للغن همراه <sup>به</sup><br>محمد م                                                                                                    | ها که همهرستان *<br>۱۹ ۲۵ ۲۰ م                                                            | بوده سپس جسنجو و از لیست<br>تخاب کنید.                          |
| 22 + 14 = 77                                                                                                    | ل حمق را وارد نماسد                                                                       |                                                                 |
| انصراف  <br>اذ با عا<br>باد باسمهای ورارب علوم معفوط می باسد                                                                                                    | ا کجیرہ<br>ارتباعی حقوق این سایت برای صنوق ا                                              | ر تکمیل فرم نهایت دقت را مبذول<br>این اطلاعات ناقم میاشترام غیب |
|                                                                                                    |                                                                                           | ارید اطلاعات نافض و استبه عیر است                               |

\* پس از تکمیل و ذخیره فرم فوق منتظر تایید صندوق رفاه باشید. نتیجه به شکل پیامک برایتان ارسال می شود.درصورت عدم تایید نسبت به انجام مجدد مراحل فوق با ثبت کامل و دقیق اطلاعات درخواستی اقدام و منتظر تایید بمانید. پس از تایید، شما دارای پرونده اینترنتی مقطع فعلی شدهاید. حال مانند مراحل بند الف (صفحه ۱۳ و ۱۴) مراحل درخواست وام را انجام دهید.

\* پس از ثبت درخواست اینترنتی ، مراحل بعدی را با توجه به توضیحات صفحه ۲ اطلاعیه به انجام برسانید.